## **CAQH Roster Pipe Delimited Text File Instructions**

If a roster file is created in Microsoft Excel it can easily be converted to a tab-delimited text file by using the "Save As" Function.

- 1. Open/Create the roster file in Excel.
- 2. Go to Save As and select where on your compute you'd like to save the document
- 3. When saving the document, use the proper naming convention

|     | Pictures                                        |
|-----|-------------------------------------------------|
|     | Videos                                          |
|     |                                                 |
|     | 4 🖳 Computer                                    |
| - 1 | 🕨 🚰 Local Disk (C:)                             |
| - 1 | 🖻 🚍 CAQHData (\\10.                             |
|     | N 🗰 blanaban (N care) 💆                         |
|     | File name: POID_ProviderRoster_YYYY_MM_DD_HH_MM |
|     | Save as type: Excel Workbook                    |
|     |                                                 |

- Under Save as type, save the document as a "CSV (Comma Delimited). Add\_txt to the file's name

| э.    | Add like to the t |                       |  |  |
|-------|-------------------|-----------------------|--|--|
|       |                   |                       |  |  |
|       |                   | 10 -                  |  |  |
|       | Eile nemen        |                       |  |  |
|       | File name:        |                       |  |  |
|       | Cause as the sec  |                       |  |  |
|       | Save as type:     | CSV (Comma delimited) |  |  |
|       |                   |                       |  |  |
| 6.    | Click Save        |                       |  |  |
| · · · |                   |                       |  |  |

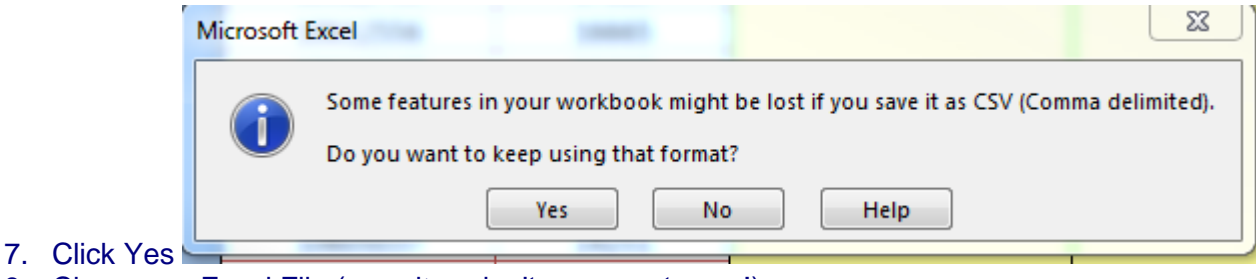

- 8. Close your Excel File (save it or don't save, up to you!)
- 9. Find your .txt File and open it in Notepad. It will look a little crazy!
- 10. Type Ctrl+H.
- 11. Under the 'Find what' field insert a,

12. Under the 'Replace with' field insert a |

a. This is the Pipe key, it is located above the Enter key

13. Click the Replace All button; this will change all of the comma separators to a pipe.

14. Save the document.

15. Upload to CAQH ProView